### Blocking Senders

## On an Apple Device - Select sender or caller you want to block

| 11:05                       | .ul 🗢 🔲       |                                                                                                    |  |
|-----------------------------|---------------|----------------------------------------------------------------------------------------------------|--|
| All Miss<br>Recent          | sed Edit      | I will block Graham Coleman, he will be upset                                                       |  |
| Cenise Peachey mobile       | Yesterday i   | <ul> <li>but that is life!!</li> <li>You will be taken to his information on your phone.</li> </ul> |  |
| <b>Graham Coleman</b> phone | Yesterday 🚺 – |                                                                                                    |  |

#### This is an iPhone "Recent" call screen

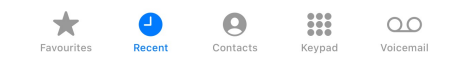

### Block the sender

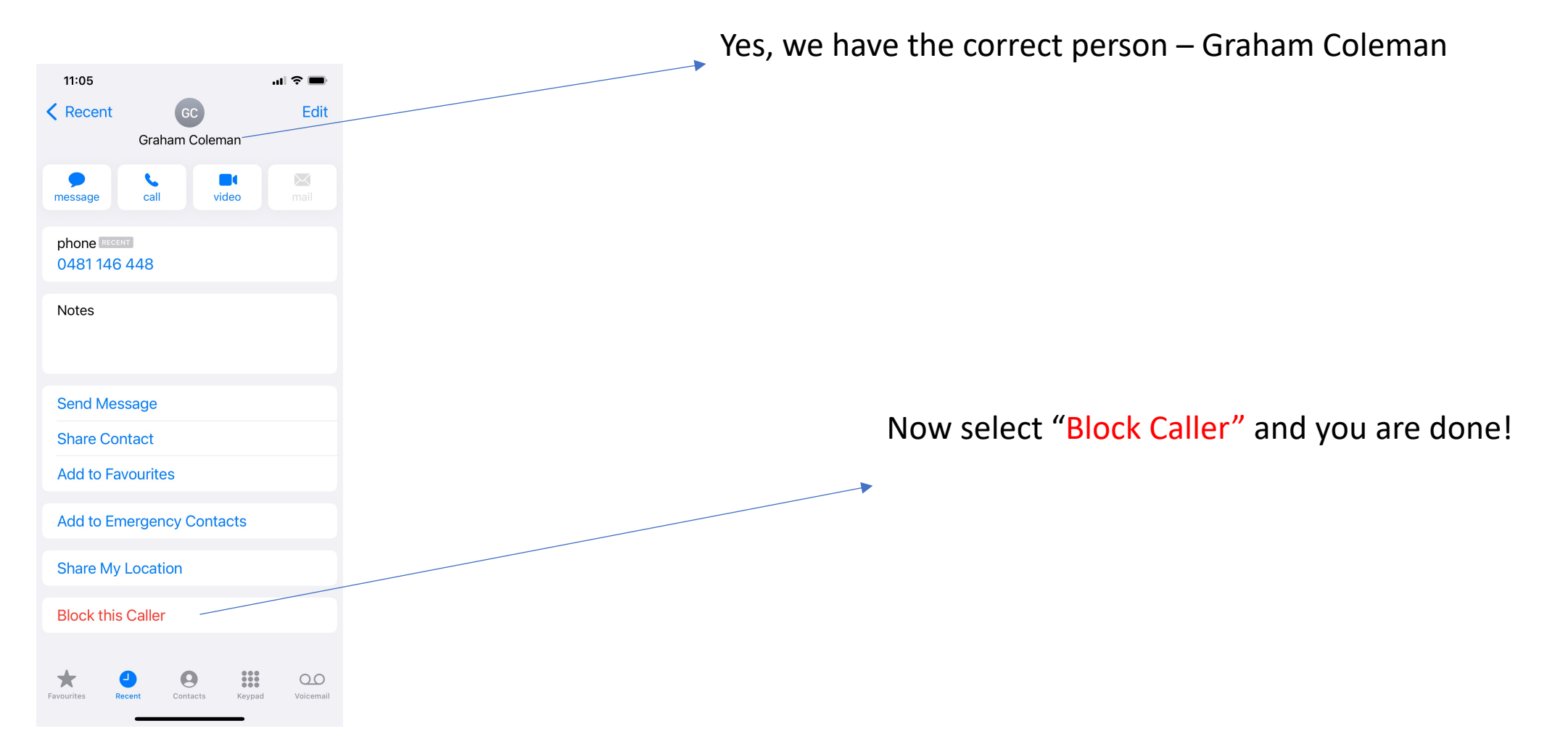

# Blocking callers or senders on an Android phone

- Block numbers from the Phone app
- Navigate to and open the Phone app.
- Tap More options (the three vertical dots), and then tap Settings.
- Then, tap Block numbers. Tap Add phone number, and then enter the phone number you want to block.
- Next, tap the Add icon (the plus sign) to register the contact to your Block list.